## Changing Google Scholar settings to get full-text access to journal articles

- Go to Settings and Library links
- Type Sunderland in the search box
- Tick University of Sunderland FullText@UniOfSunderland when it appears
- Save the change

| 💦 Geogle Scholar                                                                                                    |                             |                                                              |  |  |  |  |
|----------------------------------------------------------------------------------------------------|-----------------------------|--------------------------------------------------------------|--|--|--|--|
| ≡                                                                                                    | Google Scho                 | blar                                                         |  |  |  |  |
| ٠                                                                                                    | Settings                    |                                                              |  |  |  |  |
|                                                                                                    | Search results<br>Languages | Show library access links for (choose up to five libraries): |  |  |  |  |
|                                                                                                    | Account                     | Sunderland                                                   |  |  |  |  |
| I                                                                                                    | Button                      | e.g., Harvard                                                |  |  |  |  |
|                                                                                                    |                             | ✓ University of Sunderland - FullText@UniOfSunderland        |  |  |  |  |
| Online access to library subscriptions is usually restricted to patrons of that library. You may need to login with library password, use a campus computer, or configure your browser to use a library proxy. Please visit your |                             |                                                              |  |  |  |  |
|                                                                                                    |                             | library's website or ask a local librarian for assistance.   |  |  |  |  |

| Save | Cancel |
|------|--------|
|      |        |

- Search for articles in the usual way
- You will start seeing <a>FullText@UniOfSunderland</a> link next to some of the articles
- Follow the <a href="mailto:Followthe">FullText@UniOfSunderland</a> link
- Log in to the publisher's website through single-sign-on to get the full-text

| Google Scholar                                                     | employee satisfaction                                                                                                    |                          |
|--------------------------------------------------------------------|----------------------------------------------------------------------------------------------------|--------------------------|
| Articles                                                           | About 1,630,000 results (0.03 sec)                                                                                                    | S My profile             |
| Any time<br>Since 2018<br>Since 2017<br>Since 2014<br>Custom range | Business-unit-level relationship between <b>employee satisfaction</b> , <b>employee</b><br>engagement, and business outcomes: a meta-analysis.<br><u>JK Harter, FL Schmidt</u> , TL Hayes - Journal of applied psychology, 2002 - psycnet.apa.org<br>Abstract Based on 7,939 business units in 36 companies, this study used meta-analysis to<br>examine the relationship at the business-unit level between <b>employee satisfaction</b> –<br>engagement and the business-unit outcomes of customer <b>satisfaction</b> , productivity, profit,<br>☆ 95 Cited by 3943 Related articles All 17 versions ≫             | [PDF] academia.edu       |
| Sort by date                                                       | The effects of <b>employee satisfaction</b> , organizational citizenship behavior, and                                                                                                    | FullText@UniOfSunderland |
| <ul> <li>✓ include patents</li> <li>✓ include citations</li> </ul> | DJ Koys - Personnel psychology, 2001 - Wiley Online Library<br>Abstract This study addresses the issue of whether positive <b>employee</b> attitudes and<br>behaviors influence business outcomes or whether positive business outcomes influence<br>positive <b>employee</b> attitudes and behaviors. We hypothesize that <b>employee satisfaction</b> ,                                                                                                    |                          |
| Create alert                                                       | <ul> <li>☆ 99 Cited by 1408 Related articles All 5 versions</li> <li>Transformational leader behaviors and substitutes for leadership as determinants of employee satisfaction, commitment, trust, and organizational citizenship</li> <li>PM Podsakoff, <u>SB MacKenzie</u> Journal of, 1996 - journals sagepub.com</li> <li>The goal of this study was to examine the effects of transformational leadership behaviors, within the context of Kerr and Jermier's (1978) substitutes for leadership. Data were collected from 1539 employees across a wide variety of different industries, organizational</li></ul> | [PDF] psu.edu            |
|                                                                    | <b>Employee satisfaction</b> , customer loyalty, and financial performance: an empirical examination of the service profit chain in retail banking GW Loveman - Journal of Service Research, 1998 - journals.sagepub.com<br>The service profit chain is a simple conceptual framework linking employee satisfaction and loyalty, customer satisfaction and loyalty, and financial performance. Although widely used by practitioners, the service profit chain's series of hypothesized relationships between                                                                                                    |                          |